## 学認による ProQuest Ebook Central のログイン方法

※学認の利用には事前申請が必要です。(<u>情報科学センターのページ</u>から申請可能です) 申請が完了してから、学認を利用してください。

1. 専修大学図書館トップページより、「資料を探す」を選択します。

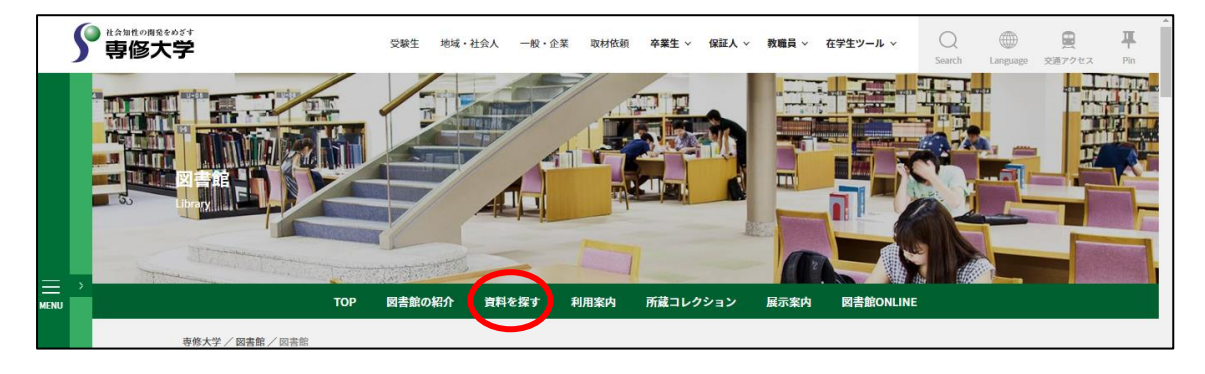

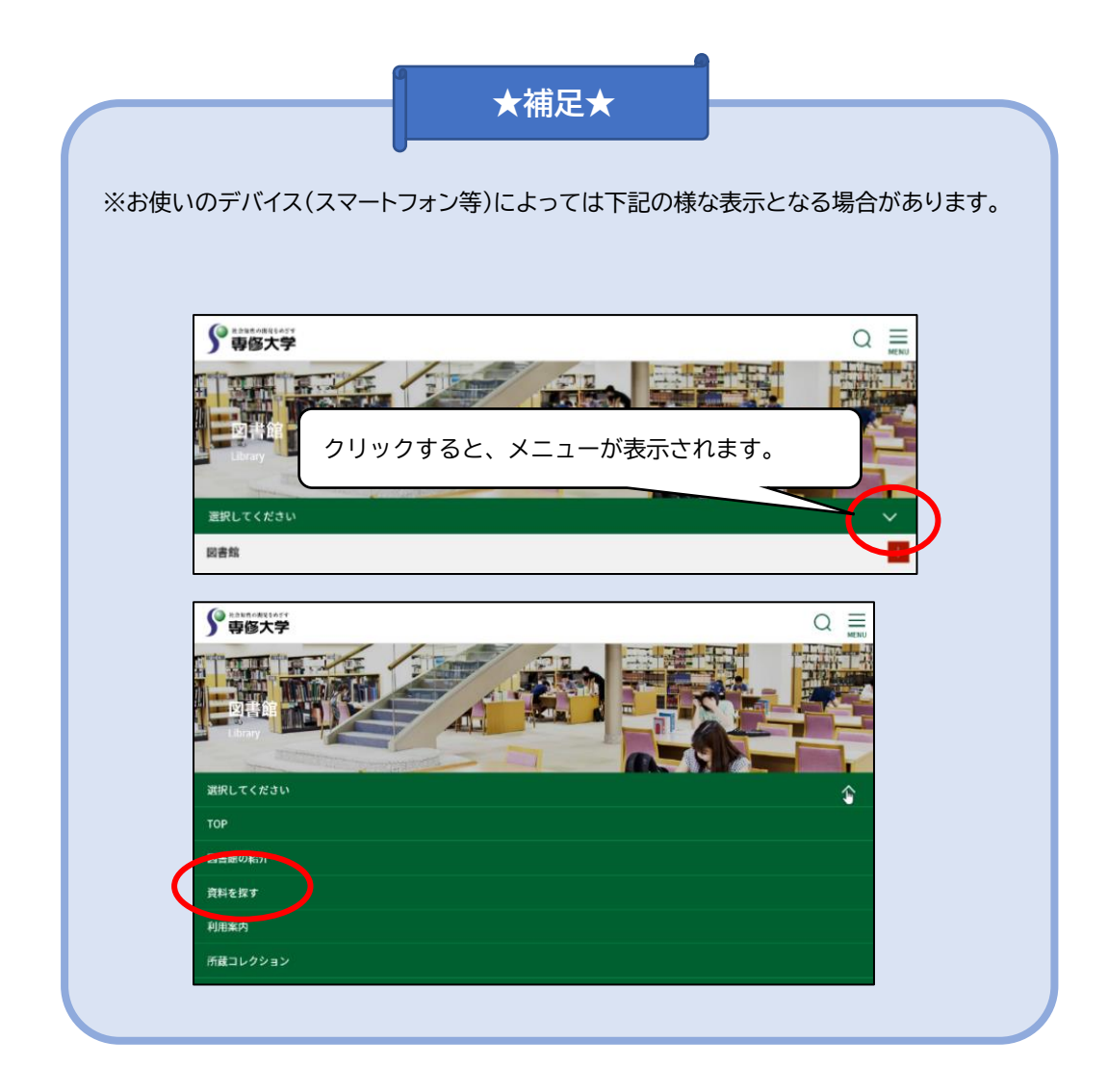

2. 「Database(データベースリンク集)」をクリックします。

※お使いのデバイス(スマートフォン等)によっては上記と同様にプルダウン表示となる場合があります。

| 資料を探                              | す                        |                          |                                       |                                         |  |  |
|-----------------------------------|--------------------------|--------------------------|---------------------------------------|-----------------------------------------|--|--|
| 専修大学蔵書検索O<br>(My Library)         | PAC Senshu Discovery     | Database<br>(データベースリンク集) | eJournal・eBook<br>(電子ジャーナル・電子ブックボータル) | SI-Box<br>(専修大学学術機関リボジトリ) <sup>12</sup> |  |  |
| 専修大学蔵書検索OPAC( <u>My Library</u> ) |                          |                          |                                       |                                         |  |  |
|                                   | 见 今遊料 □ 励 = □ 湘井 □ 湘話世遊( | ici                      |                                       | ○ 検索                                    |  |  |

3. 「Database」のページを開き、カテゴリから「本の所蔵を探す」を選択します。(「+」をクリック すると、下図のように詳細な項目が表示されます)

| 2020年度新規導入・アクセス方式変更・ス               | ナブション追加等データベース <b>一</b> 覧                | +    |
|-------------------------------------|------------------------------------------|------|
| 本の所蔵を探す                             |                                          |      |
| <b>CiNii(サイニィ) Books</b><br>アクセス方法: | 各カテゴリのこちらの部分をクリックすると、<br>詳細の表示/非表示ができます。 |      |
| 全国の大学図書館等の所蔵情報を検索でき                 | きるサービスです。特定の地域や図書館に絞り込んだ植                | 検索も可 |

ProQuest Ebook Central の「アクセス方法」より、「学認」のアイコンをクリックします。

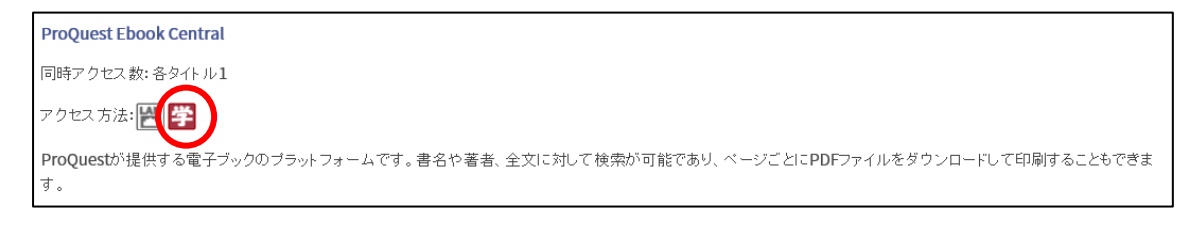

4. 専修大学学認システムのログイン画面が開くので、情報科学センター発行のユーザーID・パス ワードを入力し、「Login」をクリックします。

| <b>了</b> 專修大学                        |   |
|--------------------------------------|---|
| 専修大学 学認(GakuNin)ログイン                 |   |
| ログインサービス: Maruzen eBook Library      |   |
|                                      |   |
| パスワード                                |   |
| ●●●●●●●●                             | ` |
| □ 送信する情報を再度表示して送信の可否<br>を選択します。 クリック | J |
| Login                                |   |
| 学術図書の電子書籍閲覧プラットフォーム                  |   |

5. サービスに送信される情報を確認し「同意」をクリックするとログインが完了し、データベースを 利用できます。

| ∮ 専 修 大 学                                                                                       | あなたがアクセスしようとしているサービス:<br>Maruzen eBook Library / 丸鳶雄松堂株式会社<br>サービスから提示された説明: |
|-------------------------------------------------------------------------------------------------|------------------------------------------------------------------------------|
| 学術図書の電子書籍閲覧ブラットフォーム<br>サービスに送信される情報<br>eduPersonScopedAffiliation<br>organizationName           | @senshu-u.ac.jp<br>Senshu University                                         |
| 続行すると上記の情報はこのサービスに送信されます<br>報を送信することに同意しますか?<br>同意方法の選択:                                        | す。このサービスにアクセスするたびに、あなたに関する情                                                  |
| <ul> <li>次回ログイン時に再度チェックします。</li> <li>今回だけ情報を送信することに同意します。</li> </ul>                            |                                                                              |
| <ul> <li>このサービスに送信する情報が変わった場合に</li> <li>今回と同じ情報であれば今後も自動的にこの</li> </ul>                         | t、再度チェックします。<br>のサービスに送信することに同意します。                                          |
| <ul> <li>今後はチェックしません。</li> <li>すべての私に関する情報を今後アクセスす。</li> <li>この設定はログインページのチェックボックスでし</li> </ul> | るすべてのち<br>クリック<br>ます。<br>いつでも取り消す                                            |
| 拒否                                                                                              | 同意                                                                           |

6. トップページが表示されれば、ログイン完了です。

| Ebook Central"             |                                |                                                                              |                                                                                                    | 検索 | ブックシェルフ | BE- 🤅 | サインイン |
|----------------------------|--------------------------------|------------------------------------------------------------------------------|----------------------------------------------------------------------------------------------------|----|---------|-------|-------|
|                            | 良質なeBookを簡単操作で自在に活用。           |                                                                              |                                                                                                    |    |         |       |       |
| CARTINE MILLION PROVINCIAL | eBookの検索                       | eBookの検索                                                                     |                                                                                                    |    |         | 1     |       |
|                            | Advanced (詳細) 検索 分野 (料田) で検索   |                                                                              |                                                                                                    |    |         |       |       |
|                            | Senshu University              | どこでもeBook<br>Ebook Centralは携帯機器のためにデザインされて                                   | 良質なコンテンツ。                                                                                                    |    |         |       |       |
|                            | 解説ビデオをご覧ください<br>ヘルプのFAQをご覧ください | います、タブレットまたは男用電話からリイトに<br>アクセス Credox 8 クリンロードオカル に とこ<br>でもオフラインでお読みいただけます。 | 研究には信頼できる学術情報度からの確かで良貨<br>なコンテンジが最可です。Ebook Centralia、大学<br>出版社やそのから大手紙度社会に必とする学術<br>情報度からの広範盤かつ専門的なwBookを提供し<br>ます。 |    |         |       |       |
|                            | 新着タイトル                         |                                                                              |                                                                                                    |    |         |       |       |

🚯 ご利用後はログアウトをしてください 🚯